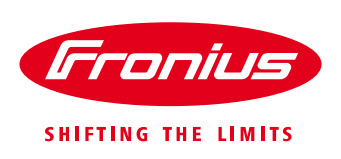

# How to set up Export Limiting Using the Fronius Smart Meter\*

\*Single phase or 3-phase Energy Meter

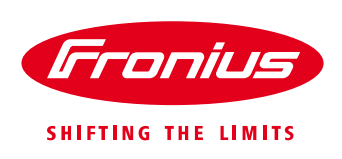

#### **Application Guide**

© Fronius International, Training and Education

Version 4.0/2020

Fronius reserves all rights, in particular rights of reproduction, distribution and translation.

No part of this work may be reproduced in any way without the written consent of Fronius. It must not be saved, edited, reproduced or distributed using any electrical or electronic system.

You are hereby reminded that the information published in this document, despite exercising the greatest of care in its preparation, is subject to change and that neither the author nor Fronius can accept any legal liability Gender-specific wording refers equally to female and male form.

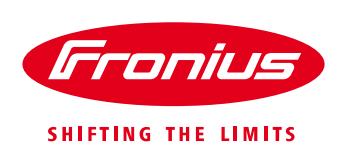

# 1. GENERAL

So called "export limiting" is where the Utility or network operator restricts the amount of energy from PV system that goes into the grid. I.e. excess energy that is not consumed on the site. In order for the end user to gain the maximum amount of energy from the system without exceeding the export limit, the inverter output needs to be able to follow the site load.

With Fronius Datamanager 2.0 integrated SnaplNverter and GEN24 inverter it is possible to limit the inverter output power dynamically and therefore to control and limit the amount of energy which is exported into the grid in accordance to the consumption of the loads.

The Datamanager Card 2.0 and the GEN24 inverter offer the following options to control the power output of the inverter:

- Modbus RTU
- Modbus TCP
- digital inputs
- Dynamic Power Reduction using the Fronius Smart Meter

Therefore there are two possible ways to achieve export limiting with Fronius Inverters:

- Using the Fronius Smart Meter to allow the inbuilt Dynamic Power Reduction.
- 3<sup>rd</sup> party controller issuing commands to the inverter.

The simplest and most cost effective way to achieve export control with Fronius inverters is to use the Fronius Smart Meter. The meter measures the amount of energy imported to or exported from the grid and the Datamanager 2.0/GEN24 uses these values to calculate the appropriate output power of the inverter to limit the export to the grid.

This document describes how to set up export control using the single phase or 3-phase Fronius Smart Meter.

# 1.1 Location of the Fronius Smart Meter

With the Fronius Smart Meter there are 2 possible energy paths / locations where it can be installed. The <u>feed-in point</u> or the <u>consumption path.</u>

**Feed-in point** – bi-directional energy measurement possible. Feed-in of surplus energy/consumption from the grid is measured.

**Consumption path** – single direction energy measurement. Load is measured directly.

Due to NET metering and the common way installations are done in some countries, in almost all cases, the Fronius Smart Meter will be installed at the **feed-in point**. This is also the default setting on the inverter WebInterface.

#### / Feed-in point

In this position the solar & the loads are in parallel. The solar is connected to the "load" side of the Fronius Smart Meter.

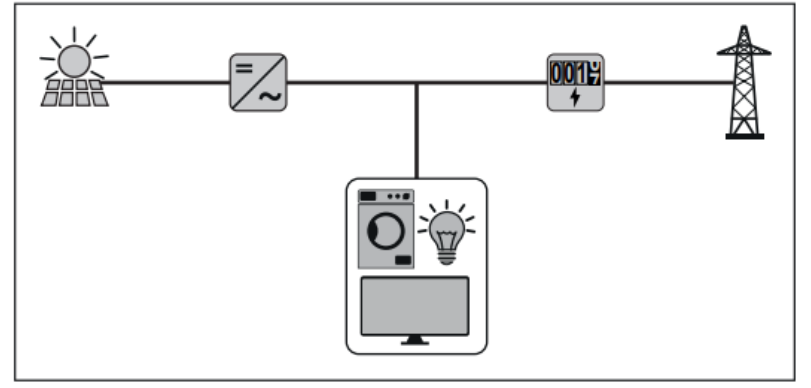

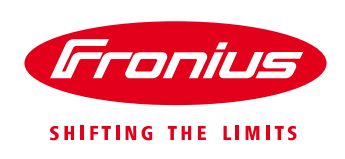

#### / Consumption path

In this position the solar & the loads are separated by the meter. The solar is connected to the "grid" side of the Fronius Smart Meter.

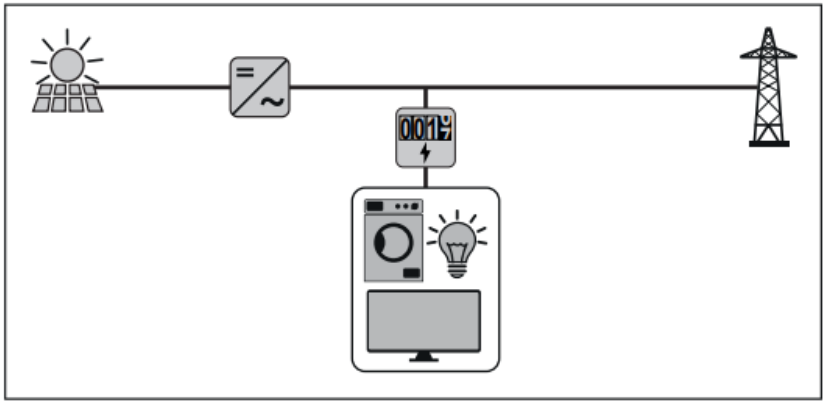

# 1.2 Requirements

**Important!** The Fronius Datamanager 2.0 needs a software version of **3.16.x-x** or greater. It can be downloaded from the Fronius Website under *Solar Energy / Info center / installer support* or click here: <a href="https://www.fronius.com/en/photovoltaics/infocentre/tech-support?">https://www.fronius.com/en/photovoltaics/infocentre/tech-support?</a>

Within the *Installer Support Area* on the Fronius Website you can also find a more detailed document/guide on how to update your Datamanager 2.0.

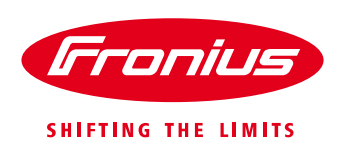

# 2. EXPORT CONTROL USING A FRONIUS SMART METER

#### 2.1 Smart Meter type overview

Fronius Smart Meters or the Fronius Smart Meters TS (single phase or 3-phase) are energy meters with ModBus RTU / RS 485 communication. It is needed for measuring the load and energy fed into the grid.

The Smart Meter needs to be connected to the Fronius inverter. If a SnaplNverter is used a Fronius Datamanager 2.0 is necessary. This communication card comes built-in in SnaplNverters Galvo, Primo, Symo and Eco and can be retrofitted to all other Fronius inverters.

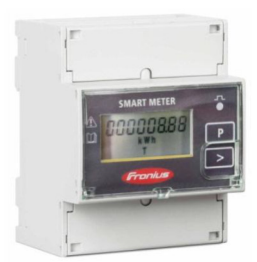

Fronius Smart Meter 63A-3

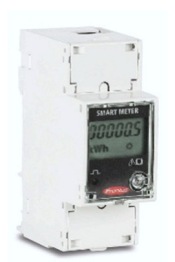

Fronius Smart Meter 63A-1

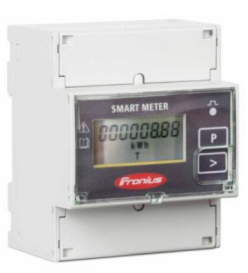

Fronius Smart Meter 50kA-3

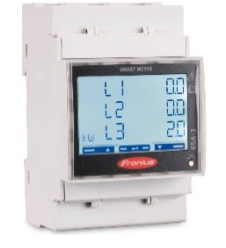

Fronius Smart Meter TS 65A-3

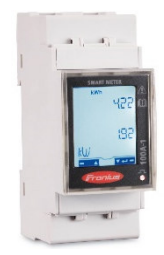

Fronius Smart Meter TS 100A-1

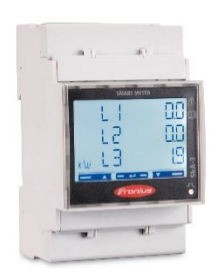

Fronius Smart Meter TS 5kA-3

# 2.2 Schematics and Wiring

The following schematics shows the system configuration

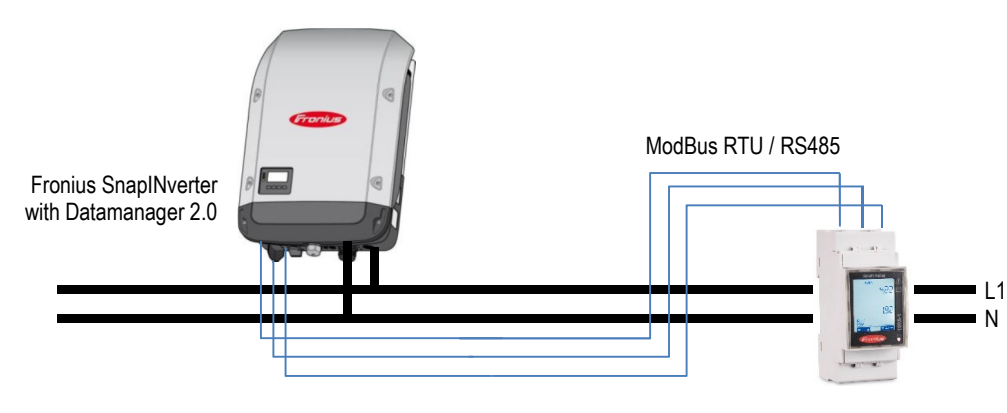

**Fronius Smart Meter** 

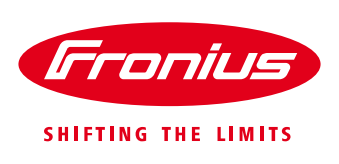

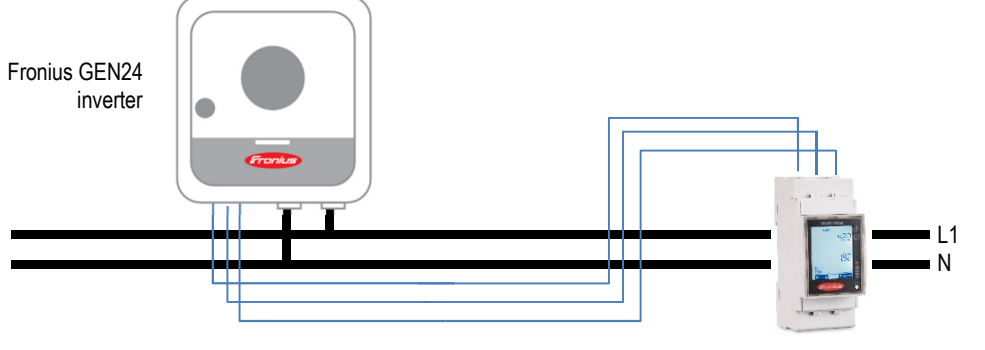

**Fronius Smart Meter** 

#### Please note:

- / Cables of type CAT5 or a higher maybe used for data wiring between Meter and inverter.
- / Use a shielded twisted pair cable and connect the shield to ground on one side to avoid interference.
- / Use twisted cable pair for the data lines (D+ and D- or M1+ and M1-)
- / Maximum distance: 300 m (980 feet)

#### Meter connection on the inverter

The meter needs to be connected to the terminal block on the Datamanager 2.0/within the GEN24 inverter.

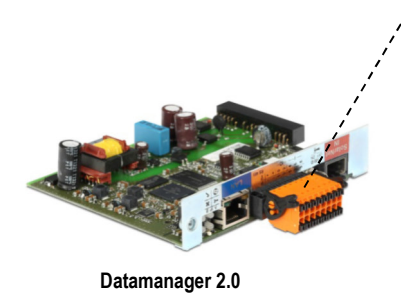

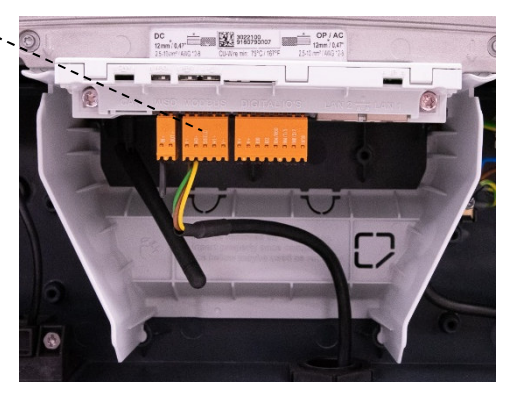

GEN24 – connection on the communication card

#### Wiring detail for Single Phase Fronius Smart Meter 63A-1

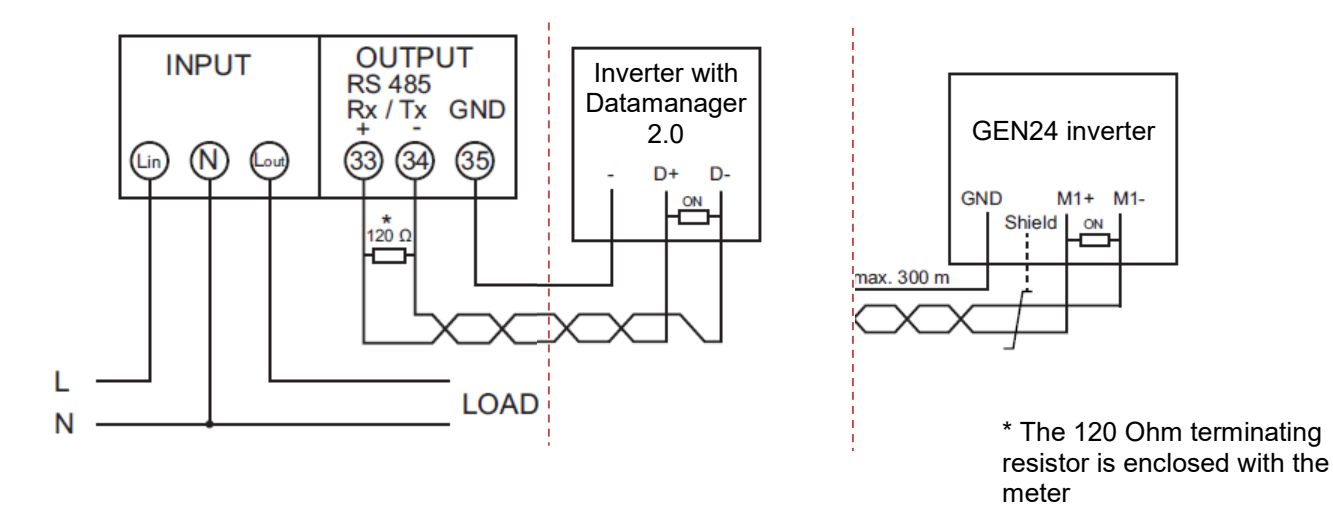

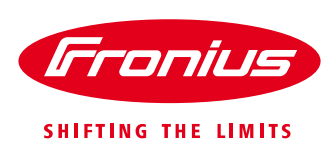

#### Wiring detail for Single Phase Fronius Smart Meter TS 100A-1

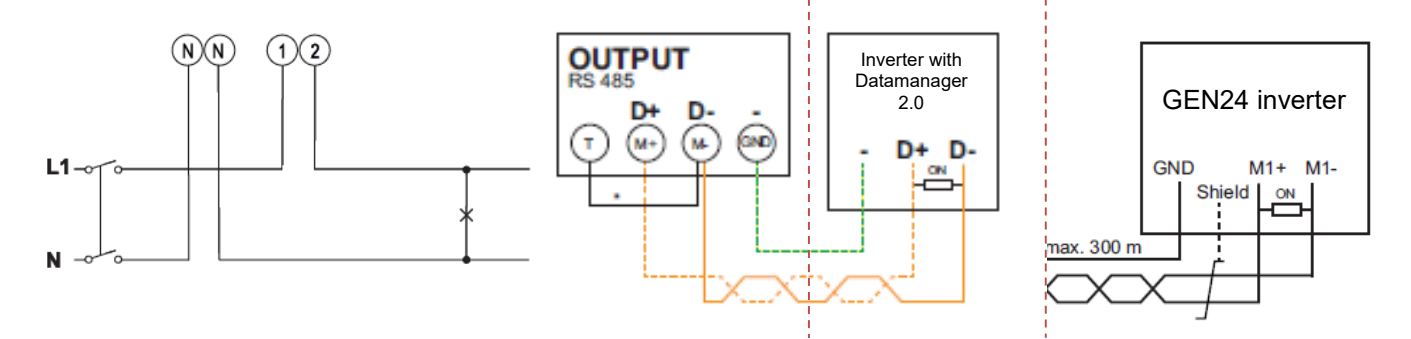

Contact "T": 120 Ohm terminating resistor has to be bridged at the end of the Modbus line.

#### Wiring detail for 3-Phase Fronius Smart Meter 63A-3

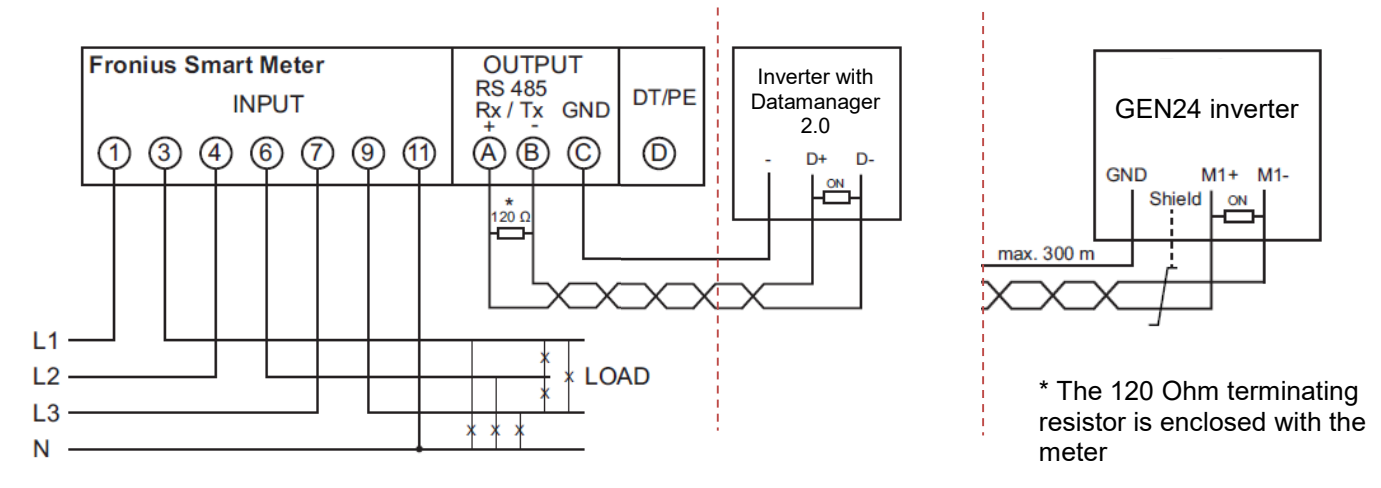

#### Wiring detail for 3-Phase Fronius Smart Meter TS 65A-3

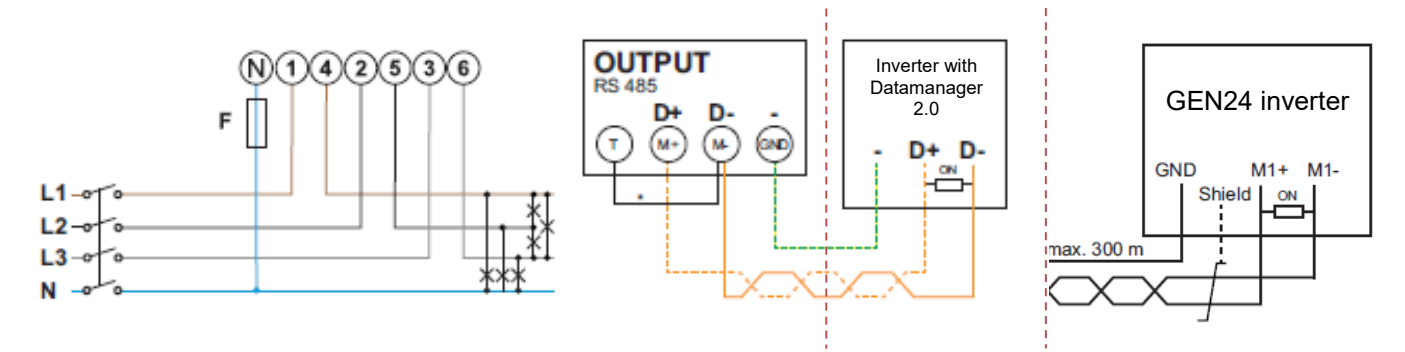

Contact T: 120 Ohm terminating resistor has to be bridged at the end of the Modbus line.

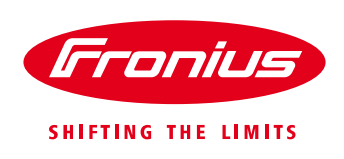

#### Wiring detail for 3-Phase Fronius Smart Meter 50kA-3

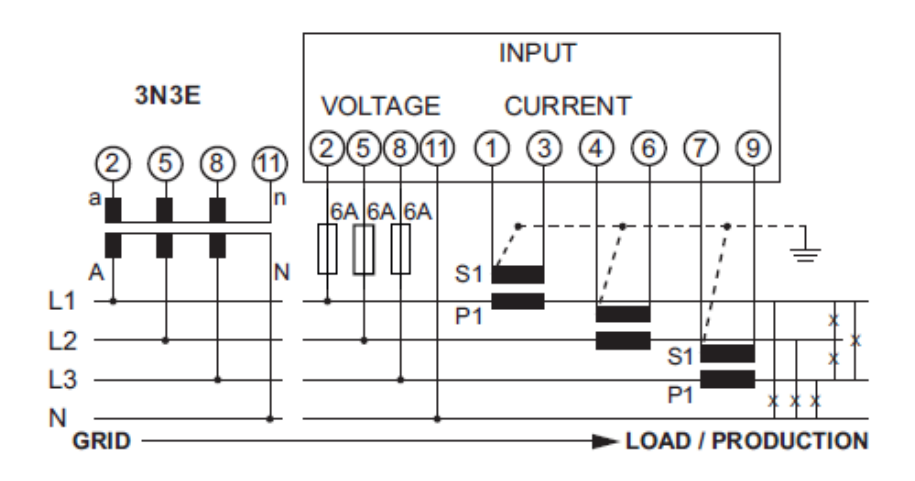

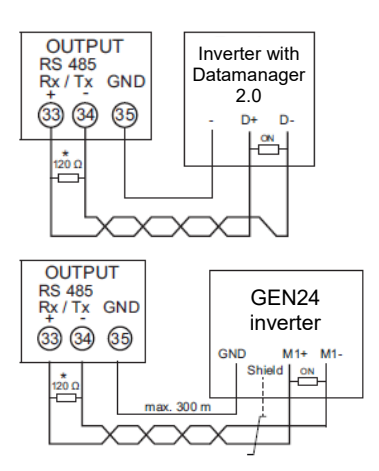

\* The 120 Ohm terminating resistor is enclosed with the meter

#### Wiring detail for 3-Phase Fronius Smart Meter TS 5kA-3

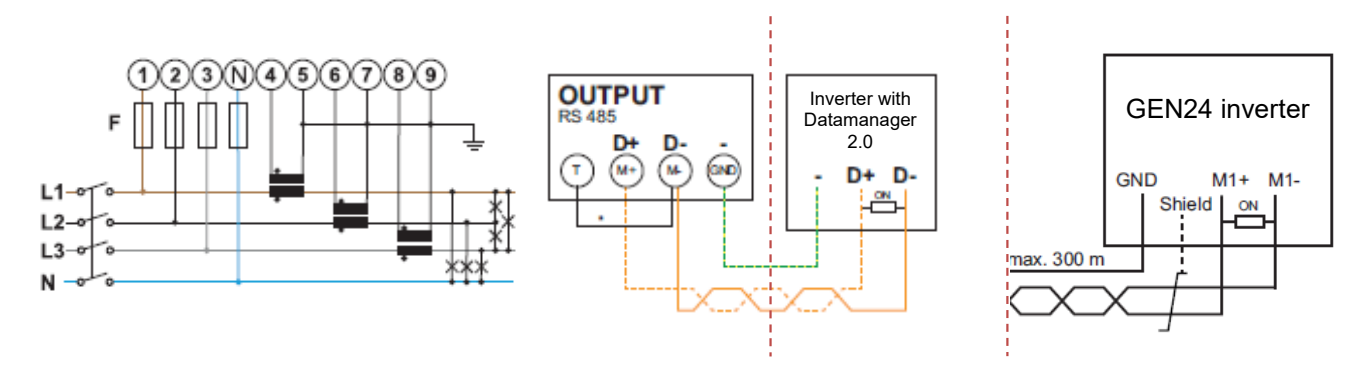

Contact T: 120 Ohm terminating resistor has to be bridged at the end of the Modbus line.

#### Modbus termination on the inverter

The internal bus termination 120-Ohm resistance (for Modbus RTU) must be switched *ON* at the first and last device in an RS-485 bus connection.

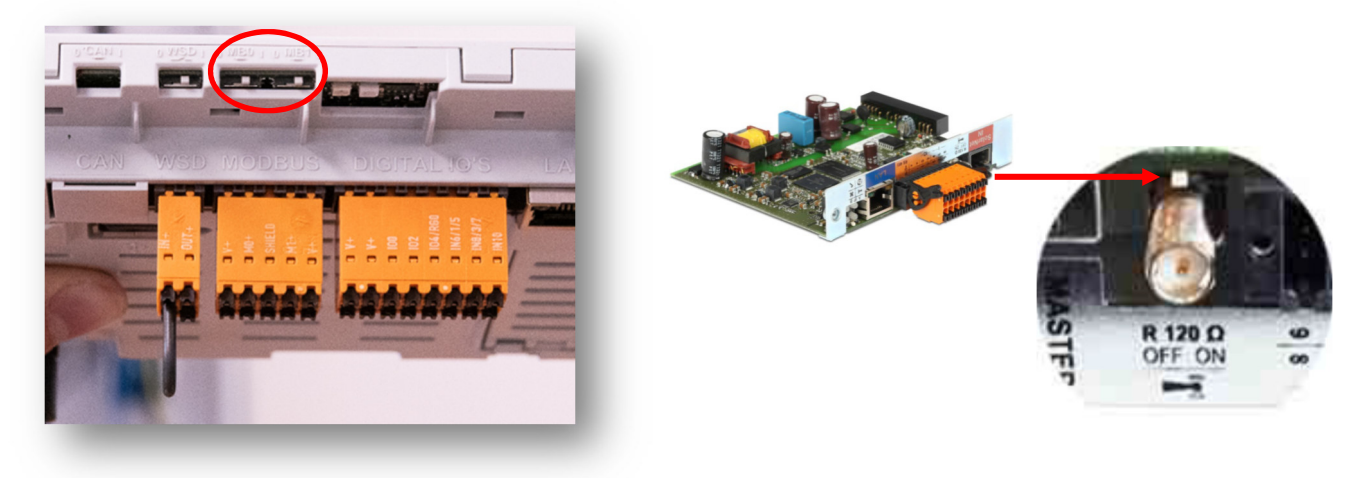

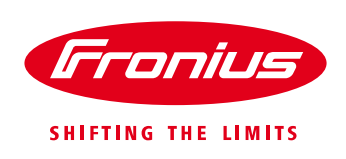

#### CT ratio programming on the Fronius Smart Meter 50kA-3

#### Only the transmission ratio has to be set!

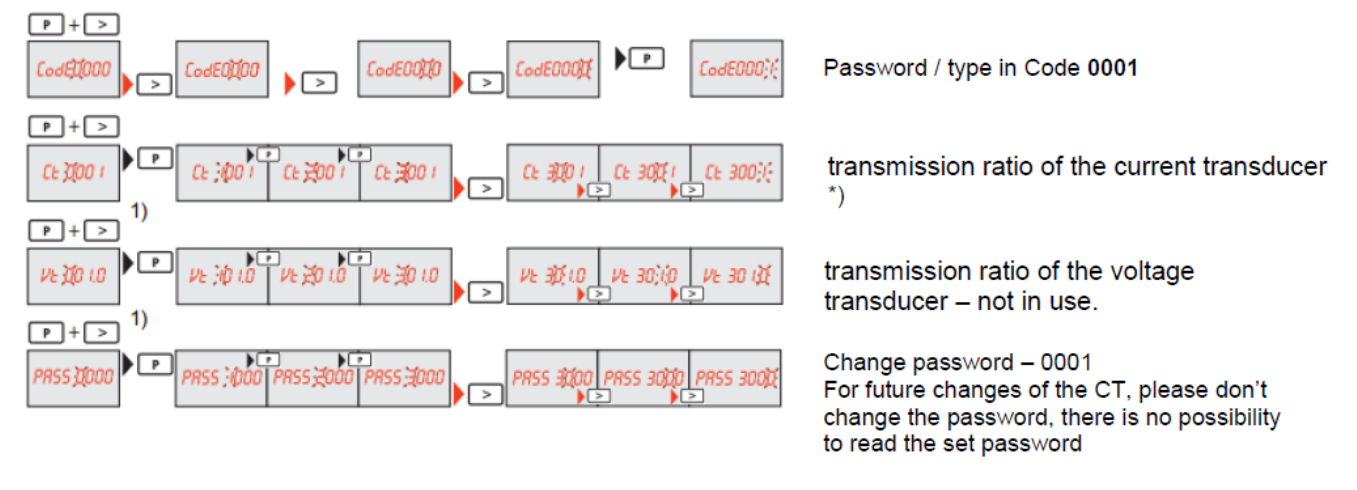

#### \*) ratio **Primary nominal current** / secondary nominal current Example: Primary nominal current 100 A / secondary nominal current 5 A = Transmission ratio <u>20</u>

CT ratio programming on the Fronius Smart Meter TS 5kA-3

Primary nominal current 200 A / secondary nominal current 5 A = Transmission ratio 20 Primary nominal current 200 A / secondary nominal current 5 A = Transmission ratio 40

E.g. If your CT ratio is 20 you need to set "Ct 0020"

# SMART METER (1) PR55 (2) (3) (4) Frontus Imp

- Press and hold "Enter" for 2 seconds long.
- Go to Page P1 with "Up" or "Down" buttons.
- Enter the password "2633" with "Up" and "Down" and confirm every single value with "Enter".
- ) Note the password.

Important! Password can not be reset.

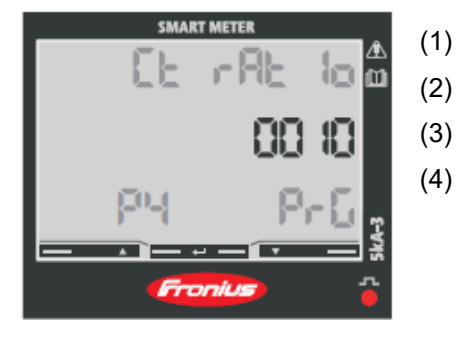

- Go to Page P4 with "Up" or "Down" buttons.
- Press and hold "Enter" for 2 seconds long.
- Set the correct Ct ratio and confirm every single value with "Enter".
- Go to Page P18 with "Up". Press and hold "Enter" for 2 seconds long to save and leave the settings.

![](_page_9_Picture_1.jpeg)

# 2.3 Activating the Fronius Smart Meter on the inverter

#### 2.3.1 Meter activation on the Datamanager 2.0 Web interface

The Datamanager Web interface can be accessed in two ways:

- 1. Via the Wi-Fi Access Point:
  - Activate the Wi-Fi Access Point on the Datamanager card (inverter) or Datamanager Box 2.0
  - Connect your computer/table/smart phone to the "Fronius\_240.XXXXXX" Wi-Fi network
  - Open a web browser and go to <u>http://192.168.250.181</u>.

#### 2. Via the LAN Port:

- Connect your computer to the Datamanager via LAN cable
- Switch the Datamanager IP Switch to Position 'A'
- Open a web browser and go to http://169.254.0.180

For information of how to set up the Fronius Datamanager please see the manual of the Fronius inverter or the Fronius Datamanager (for Fronius Galvo/Symo/Primo/Eco): http://www.fronius.com/cps/rde/xbcr/SID-791F3201-

8338B17C/fronius\_international/42\_0426\_0191\_EA\_388899\_snapshot.pdf

|                                     |        |   |                   | Actual general view            |
|-------------------------------------|--------|---|-------------------|--------------------------------|
| <ul> <li>System overview</li> </ul> | 100% — |   |                   |                                |
| Actual                              | 90% -  |   |                   | Services<br>System information |
|                                     |        |   |                   | Network diagnostics            |
|                                     | 80% —  |   |                   | Firmware update                |
| 501 10                              |        |   |                   | Start assistant                |
| 501 10                              | 70% —  |   | Go to 'Settings'. |                                |
| ŭŭ <b>ŭ ŝŭŝ</b> kWb                 | E      |   |                   | Settings                       |
| 734-848                             | 0076   |   |                   |                                |
|                                     | 50% —  |   |                   |                                |
| 5                                   |        |   |                   |                                |
| Day                                 | 40%    |   |                   |                                |
| Energy 810 Wh                       |        |   |                   |                                |
| Yield 0.38                          | 30% -  |   |                   |                                |
|                                     |        |   |                   |                                |
| Year                                | 20% —  |   |                   |                                |
| Energy 3710.23 kWh                  |        |   |                   |                                |
| Yield 1,743.81                      | 10% -  |   |                   |                                |
| Inverter                            |        |   |                   |                                |
| N. Concora                          | · · ·  | 1 | 1                 |                                |

Before it is possible to enter the *METER* settings a service password is required. If no service password has been set, it needs to be created first!

![](_page_10_Picture_1.jpeg)

| Test Prime                                                         | 0 3.0 0 7 2 0 0 1 en Franius                                                                                    | Current data                                                                                |
|--------------------------------------------------------------------|----------------------------------------------------------------------------------------------------|---------------------------------------------------------------------------------------------|
| Settings                                                           |                                                                                                    | Current general view                                                                        |
| GENERAL<br>PASSWORDS<br>INVERTERS<br>FRONIUS SENSOR CARDS          | Meter settings<br>If no service password has<br>been set: Choose a service<br>password under <i>PASSWORDS</i> . | Services<br>System information<br>Network diegnostics<br>Firmware update<br>Start assistant |
| FRONIUS SOLAR WEB<br>SERVICE MESSAGES<br>NETWORK<br>ENERGY MANAGER | Click here for circuit diagrams of the meter instantion                                                         | Settings                                                                                    |
| PUSH SERVICE<br>MODBUS<br>METER<br>DNO EDITOR                      | Go to ' <i>METER</i> ' to do the relevant settings.                                                             |                                                                                             |

#### Choose the type of meter.

| Test Prime           | o 3.0                                     |                 |              | Fronius |                                           |
|----------------------|-------------------------------------------|-----------------|--------------|---------|-------------------------------------------|
| Settings             |                                           |                 |              |         | Current general view                      |
| GENERAL              | Meter settings                            |                 |              |         |                                           |
| PASSWORDS            |                                           | V X             |              |         | System information<br>Network diagnostics |
| INVERTERS            |                                           |                 |              |         | Firmware update                           |
| FRONIUS SENSOR CARDS | Meter: Fronius Smart Meter  None selected |                 |              |         | Start assistant                           |
| FRONIUS SOLAR.WEB    | Click h Fronius Smart Meter S0 inverter 1 | Select 'Fronius | Smart Meter' |         | 🔅 Settings                                |
| SERVICE MESSAGES     |                                           |                 |              |         |                                           |
| NETWORK              |                                           |                 |              |         |                                           |

Choose location.

For further explanations on feed-in point and consumption path see chapter 1.1 Location of the energy meter

![](_page_11_Picture_1.jpeg)

| Test Prime           | o 3.0                                                                                                    |                      | Franius | Current data         |
|----------------------|----------------------------------------------------------------------------------------------------|----------------------|---------|----------------------|
| Settings             |                                                                                                    |                      |         | Current general view |
| GENERAL              | Meter settings                                                                                            |                      |         | Services             |
| PASSWORDS            | ✓ ×                                                                                                    |                      |         | Network diagnostics  |
| INVERTERS            |                                                                                                    |                      |         | Firmware update      |
| FRONIUS SENSOR CARDS | Meter: Fronius Smart Meter                                                                                |                      |         |                      |
| FRONIUS SOLAR.WEB    | Click have for elevent discourse of the materiatellation                                                  |                      |         | 🔅 Settings           |
| SERVICE MESSAGES     | Circk here for circuit diagrams of the meter instantation Select                                          | whether the meter is | or in   |                      |
| NETWORK              | Notification: when using the Frontus Smart Meter, the query of system data was woodous RTU is not IOCALEO | sumption path        |         |                      |
| ENERGY MANAGER       | uie con                                                                                                   | Sumption path        |         |                      |

The meter is activated once you get the following message.

![](_page_11_Picture_4.jpeg)

![](_page_12_Picture_1.jpeg)

#### 2.3.2 Activation on the GEN24 Web interface

The Web interface of GEN24 inverters can be accessed in two ways:

- 1. Via the Wi-Fi Access Point:
  - Open access point with one quick push on the inverter
  - Connect to the inverter network
    - Name: FRONIUS\_Pilot serial number
    - o Password: 12345678
  - Enter IP-adress 192.168.250.181 into the address bar of your browser
- 2. Via the LAN Port:
  - Connect to inverter via network cable
    - Use LAN 1 interface on the pilot
  - Enter IP-adress 169.254.0.180 into the address bar of your browser

Entering the Dashboard you have to unlock the submenus with the Technician password if you haven't done this in the commissioning yet.

![](_page_12_Picture_15.jpeg)

Enter the Submenu "Device Configuration" and go to "Components". There you are able to "add a component".

| GEN24     GEN24     Device Configuration | Components                                                 | Select whether the meter is          |
|------------------------------------------|------------------------------------------------------------|--------------------------------------|
| Components                               | Components                                                 | the consumption path                 |
| Functions and I/Os                       | Primary meter                                              |                                      |
| Inverter                                 | Type *<br>Fronius Smart Meter (RTU)<br>Modbus address<br>1 | Position *     Grid connection point |
|                                          | X Cancel                                                   | Load branch                          |
|                                          | i) Note                                                    | Grid connection point                |
|                                          | No entries yet!                                            |                                      |

![](_page_13_Picture_1.jpeg)

# 2.4 Set up Limit Export on the inverter

#### 2.4.1 Set up Limit Export on Datamanager 2.0

Dynamic power reduction has the capability to control the inverter's output power according to the site's load and the export limitation. The export limit can be set on the web interface of the Fronius Datamanager as shown in the following picture.

Go to the tab 'DNO EDITOR' under the Datamanager's settings.

| Fronius Australia<br>Settings                                              | Go to 'DNO E                                                                                                    | ditor'.                                                                      | 0?X00 en                                          | Current data<br>Current general view                                                      |
|----------------------------------------------------------------------------|----------------------------------------------------------------------------------------------------|------------------------------------------------------------------------------|---------------------------------------------------|-------------------------------------------------------------------------------------------|
| GENERAL DNO ed<br>PASSWORDS<br>INVERTERS<br>FROMIUS SENSOR CARDS<br>Ripple | control signal re                                                                                                    |                                                                              | 101 pm                                            | Senfos<br>System information<br>Network diagnostica<br>Firmware update<br>Start assistant |
| FRONUS SOLAR WEB UNDOWN                                                    | not applicable                                                                                                    | Activate power reduction choosing <i>'limit for e</i>                        | uction by<br>ntire system'                        | <b>⊘</b> Settings                                                                         |
| DNO EDITOR<br>Dyna<br>Pow<br>total<br>Maxi                                 | mic power reduction<br>er limit © No limit @ limit for entire system<br>DC power of the system: 6000 Wp<br>mum grid feed-in power: 1500 W ♥        | Fill in the to connected peak.                                               | x<br>otal DC Power of the<br>PV generator in Watt |                                                                                           |
| Cont<br>Ripp<br>Dyn<br>Cont<br>Legend<br>1hig<br>2ne                       | rolling priority<br>1 2 3<br>le control signal receiver  0 0 0<br>mic power reduction 0 0<br>rolling via Modbus 0<br>rest priority<br>sim priority | Fill-in the max power v<br>illowed to be fed into<br>either in Watts or in % | ×<br>what's<br>the grid                           |                                                                                           |
| 3 Jow                                                                      | est priority                                                                                                    | Important:<br>power redu                                                     | Select 'Dynamic<br>ction' as No.1 priority        |                                                                                           |

Once you **saved** your settings by selecting the ✓ in the Dynamic power reduction field, the set-up of the export limit is completed.

If the system comprises multiple inverters, all inverters which are connected in the SolarNet ring to the Datamanager will be equally power limited to achieve the set output limit.

![](_page_14_Picture_1.jpeg)

#### 2.4.2 Set up Limit Export on GEN24 inverter

Entering the Dashboard you have to unlock the submenus with the Technician password if you haven't done this in the commissioning yet.

| <b>GEN24</b>                  |   |                 |               |                 | Technician                                                                                                    |
|-------------------------------|---|-----------------|---------------|-----------------|----------------------------------------------------------------------------------------------------|
| Device Configuration          | > |                 | GENERAL AD    | VANCED          | $\mathbf{X}$                                                                                                    |
| () Energy Management          | > | Current Power   | Energy Output |                 |                                                                                                    |
| 🗘 System                      | > |                 | Current Power |                 | <ul><li></li><li></li><li></li><li></li><li></li><li></li><li></li><li></li><li></li><li></li><li></li><li></li><li></li><li></li><li></li><li></li><li></li><li></li><li></li><li></li><li></li><li></li><li></li><li></li><li></li><li></li><li></li><li></li><li></li><li></li><li></li><li></li></ul> |
| <b>⇄</b> Communication        | > |                 | 0.00 W        | (               | Technician                                                                                                    |
| 去 Safety and Grid Regulations | > |                 | Device State  |                 |                                                                                                    |
| Overview                      |   |                 | Inverter      | Change User     | en                                                                                                    |
|                               |   |                 | Ohmpilot      | User            |                                                                                                    |
|                               |   | 0 W             |               | Technician      |                                                                                                    |
|                               |   | Utilization 0 % |               | Logout          | 0                                                                                                    |
|                               |   |                 |               | Change Password |                                                                                                    |

Enter the submenu "Safety and Grid Regulations"

| Device Configuration          | > |                 | GENERAL ADVANCED |              |
|-------------------------------|---|-----------------|------------------|--------------|
| () Energy Management          | > | Current Power   | Eperav Output    |              |
| System                        | > | ouncillit ower  | Energy output    |              |
| 2 Communication               | > |                 | 0.00 W           | © 0.00 Wh    |
| 去 Safety and Grid Regulations | > |                 | Device State     |              |
| Overview                      |   |                 | Inverter         | stopped      |
|                               |   |                 | Dhmpilot         | disconnected |
|                               |   | 0 W             |                  |              |
|                               |   | Utilization 0 % |                  |              |

Enter "Export Limitation" and set the parameters "Total DC power of the entire system" and "maximum allowed feed-in power of the inverter" in % or Watt.

| (Fronius) GEN24               |                                                                        | Technician 😔-                                                                        |
|-------------------------------|------------------------------------------------------------------------|--------------------------------------------------------------------------------------|
| ← Safety and Grid Regulations | Export Limitation                                                      | uction                                                                               |
| 🏦 Country Setup 🔒 >           | Limit for Entire System                                                |                                                                                      |
| Export Limitation             | Total DC power of the Entire System *                                  | Maximum Permissible Output Power of Inverter *                                       |
| I/O Power Management          |                                                                        |                                                                                      |
| Autotest (CEI 0-21)           | Fill in the total DC Power of the connected PV generator in Watt peak. | Fill-in the max power what's allowed to be fed into the grid either in Watts or in % |